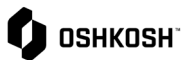

## Visibilidad de Recibo

| Instrucciones                                                                                                    |                                                                                                    |
|----------------------------------------------------------------------------------------------------|----------------------------------------------------------------------------------------------------|
| Esta guia de trabajo muestra a los proveedores cómo ver los recibos a nivel de posición y transacción.                                                                                                    |                                                                                                    |
| <ol> <li>Navegue a SCM &gt; Órdenes de compra &gt;<br/>Lista de pedidos</li> </ol>                                                                                                    | Image: Supplier Portal Dashboard   Image: Supplier Portal Dashboard   Home   Image: BLACKBOARD   Image: SCM   Furchase Orders   Purchase Orders   Purchase Orders   Image: SN   Position List   Disposition List                                                                                                    |
| <ol> <li>Se navegará a los usuarios a la página<br/>Pedidos recibidos. Los pedidos que aún<br/>no han sido confirmados se mostrarán en<br/>como encabezado. Para ver todos los<br/>pedidos, da click en All View.</li> </ol>                                                                                                    | Image: constraint of the contrast two in the contrast two integers the contrast two integers the contrast two integers the contrast two |
| <ul> <li>3. En la página Pedidos recibidos, los proveedores pueden ver todos los pedidos y los detalles asociados con ellos.</li> <li>4. Opciones de menú <ul> <li>Abre PO asociado con el pedido</li> <li>muestra el nivel de posición</li> <li>muestra el nivel de disposición</li> <li>reenviar a otro usuario</li> </ul> </li> </ul> | Notice data         Notice data                                                                                                    |
| <ol> <li>Para filtrar pedidos, da click en el icono</li> <li>✓ en el lado derecho de la pantalla. Esto permitirá a los proveedores filtrar por</li> </ol>                                                                                                    |                                                                                                    |

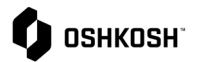

## número de pedido, ID de pedido directo de JAGGAER y estado de los pedidos. Filtering: Para mostrar los resultados, da click Head level √ Show y se completarán todos los pedidos relevantes. Order number JAGGAER Direct ORDER ID 6. Para ver la entrada de mercancías de un State ~ pedido, haga clic en el icono 🧇 de la Filter expand columna Entrada de mercancías. . . 7. Aparecerá una ventana emergente con la Entrada de mercancías por línea O Close (posición). R n 8. Para ver un desglose detallado, da click đ en el ícono 🧇 en la ventana emergente y aparecerá una nueva ventana que muestra las transacciones de recibo a nivel de línea. J https://demo.app11.jaggaer.com/order\_item\_goods\_receipt.php?id=608126 - Google Ch demo.app11.jaggaer.com/order\_item\_goods\_receipt.php?id=608126 Θ Goods receipt Close Goods receipt A Entries found, 🕎 🛞 👔 e 5 Create mt. Type 09/09/2021 09/09/2021 11/14/2021 11/14/2021 10506923 10506924 10506925 101 102 101 101

## Visibilidad de Recibo